# «ДИСТАНЦИОННЫЙ ОФИС. ОБЛАКО»

Руководство по установке

#### АННОТАЦИЯ

Данное руководство предназначено для системных администраторов, осуществляющих развертывание, сопровождение и контроль функционирования программного средства «Дистанционный офис. Облако».

В руководстве содержатся сведения о процессе, режимах, параметрах установки и первичной настройки.

Дополнительные сведения об администрировании «Дистанционный офис. Облако» приведены в документе «ОБЛАКО\_Руководство\_администратора\_ДО» Для начала работы Администратору необходимо пройти процедуру авторизации портала на странице <u>https://demo.s1.stage.do.dgtl.market/admin</u>:

Логин: <u>test@test.ru</u>

Пароль: 123123

После успешной авторизации на экране отображается страница «Пользователи».

На странице «Пользователи» и на всех остальных страницах присутствуют следующие области интерфейса:

- 1. Меню разделов административной панели
- 2. Пиктограмма «Скрыть / развернуть меню разделов»
- 3. Рабочая область, зависящая от текущего раздела

| ≡2                 |                             |                            |                     |            |            |            |
|--------------------|-----------------------------|----------------------------|---------------------|------------|------------|------------|
| Пользователи       | CREATE USER UPLOAD CSV FILE |                            |                     |            |            |            |
| Проекты            | Check archive user          |                            |                     |            |            |            |
| Должности          | ld                          | Username                   | Full name           | Created    | Updated    | Actions    |
|                    | 23                          | pmitestuser2@mail.ru       | Файзуллин Кирилл    | 28.03.2024 | 17.04.2024 | /0         |
| Эмоции             | 17                          | sokolovaolga@mail.ru 3     | Соколова Ольга      | 22.03.2024 | 16.05.2024 | / 0        |
| Онбординг          | 15                          | kuznetsovaanna@mail.ru     | Кузнецова Анна      | 22.03.2024 | 16.05.2024 | <u>/ 0</u> |
| Словарь            | 24                          | enguser@test.ru            | Benrlitom Adil      | 01.04.2024 | 17.04.2024 | <u>/ 0</u> |
| Смена логотипа     | 7                           | lisa.nikolaeva@dgtl.market | Николаева Елизавета | 11.03.2024 | 16.05.2024 | <u>/ 0</u> |
| Referenze detelene | 5                           | sustavov@test.ru           | Веденеев Максим     | 07.03.2024 | 16.05.2024 | <u>/ 0</u> |
| Дооавить datalens  | 16                          | morozovdmitriy@mail.ru     | Морозов Дмитрий     | 22.03.2024 | 16.05.2024 | <u>/ 0</u> |
| 1                  | 2                           | test@test.ru               | Администратор       | 06.03.2024 | 25.05.2024 | <u>/ 0</u> |
|                    | 3                           | panaskina@test.ru          | Панаскина Виктория  | 07.03.2024 | 16.05.2024 | /0         |
|                    | 13                          | smirnovaelena@mail.ru      | Смирнова Елена      | 22.03.2024 | 16.05.2024 | <u>/ 0</u> |
|                    | 20                          | novikovalexey@mail.ru      | Новиков Алексей     | 22.03.2024 | 17.04.2024 | <u>/ 0</u> |
|                    | 19                          | lebedevatatiana@mail.ru    | Лебедева Татьяна    | 22.03.2024 | 17.04.2024 | <b>~</b> 0 |

4. Кнопка выхода из системы

Рисунок 1 - Элементы интерфейса

В разделе «Пользователи» отображаются:

- Кнопка «Создать пользователя». По клику открывается форма создания пользователя
- Кнопка «Выгрузить csv файл». По клику происходит скачивание файла со всеми пользователями
- Чек-бокс «Показать архивных пользователей». По клику отображаются архивные пользователи
- Список текущих пользователей системы, у каждого из которых выводится:

- o ID
- o E-mail
- о ФИО
- о Дата создания
- о Дата обновления
- о Иконки действий
  - Редактировать
  - Обновить

| Пользователи       | CREATE USER UPLOAD CSV FILE |                            |                     |            |            |            |
|--------------------|-----------------------------|----------------------------|---------------------|------------|------------|------------|
|                    | Check archive user          |                            |                     |            |            |            |
| Проекты            |                             |                            |                     |            |            |            |
| Должности          | Id                          | Usemame                    | Full name           | Created    | Updated    | Actions    |
| Contraction of the | 23                          | pmitestuser2@mail.ru       | Файзуллин Кирилл    | 28.03.2024 | 17.04.2024 | 10         |
| Эмоции             | 17                          | sokolovaolga@mail.ru       | Соколова Ольга      | 22.03.2024 | 16.05.2024 | <b>/</b> 0 |
| Онбординг          | 15                          | kuznetsovaanna@mail.ru     | Кузнецова Анна      | 22.03.2024 | 16.05.2024 | 10         |
| Словарь            | 24                          | enguser@test.ru            | Benriitom Adii      | 01.04.2024 | 17.04.2024 | 10         |
| Смена логотипа     | 7                           | lisa.nikclaeva@dgtl.market | Николаева Елизавета | 11.03.2024 | 16.05.2024 | 10         |
| Bafanun datelana   | 5                           | sustavov@itest.ru          | Веденеев Максим     | 07.03.2024 | 16.05.2024 | 10         |
| Accounts catalens  | 16                          | morozovdmitriy@mail.ru     | Морозов Дмитрий     | 22.03.2024 | 16.05.2024 | 10         |
|                    | 2                           | test@test.ru               | Администратор       | 06.03.2024 | 25.05.2024 | 10         |
|                    | 3                           | panaskina@test.ru          | Панаскина Виктория  | 07.03.2024 | 16.05.2024 | 10         |
|                    | 12                          | emimouralens@enail.eu      | Outrouces Energy    | 22 02 2024 | 16.05.2024 | 10         |

Рисунок 2 - Список пользователей

### 1.1 Создание пользователя

В форме создания пользователя следует ввести:

- E-mail
- Имя
- Пароль
- Выбрать одну из ролей
  - о Администратор
    - Возможность приглашать пользователей
    - Возможность назначать роли
  - о Сотрудник
    - Управление профилем
    - Возможность создавать проекты и задачи, назначать ответственных
    - Возможность видеть список всех проектов и задач, в которые он вовлечен

- о Менеджер проекта
  - Управление профилем
  - Возможность создавать проекты и задачи, назначать ответственных
  - Возможность видеть список всех проектов и задач, в которые он вовлечен
  - Возможность видеть отчеты с занятостью своей команды
- о Руководитель
  - Возможность видеть все проекты и задачи, вне зависимости от своего вовлечения в проект
  - Возможность видеть отчеты с занятостью команды всех проектов
- о Редактор новостей
  - Возможность создавать и редактировать проектные новости

По завершении добавления пользователя следует нажать «Сохранить».

| =                   |           | LOGOUT |
|---------------------|-----------|--------|
| Пользователи        | Username  |        |
| Проекты             | Full name |        |
| Должности           | Password  |        |
| Эмоции<br>Онбордине | Roles     | •      |
| Словарь             | SAVE      |        |
| Сменалсготипа       |           |        |
| Добавить datalens   |           |        |

Рисунок 3 - Добавление пользователя

### 1.2 Редактирование пользователя

Для редактирования пользователя следует нажать на соответствующую

пиктограмму.

| 23 | pmitestuser2@mail.ru | Файзуллин Кирилл | 28.03.2024 | 17.04.2024 |
|----|----------------------|------------------|------------|------------|
|    |                      |                  |            |            |

Рисунок 4 - Переход к редактированию пользователя

В появившейся форме следует отредактированные данные и нажать «Сохранить».

| =                 |                                 |        | LOGOUT |
|-------------------|---------------------------------|--------|--------|
| Пользователи      | CHECK USER PROFILE              |        |        |
| Проекты           | Usename<br>pmitestuser2@mail.ru |        |        |
| Должности         | rutnene<br>Файауллин Кирилл     |        |        |
| Эмошии            | Password                        |        |        |
| Онбординс         | Roes<br>USer                    |        |        |
| Словарь           |                                 | UPDATE |        |
| Смена логотипа    |                                 |        |        |
| Добавить datalens |                                 |        |        |

# Рисунок 5 - Редактирование пользователя

Для редактирования личных данных пользователя следует нажать «Перейти к профилю пользователя».

| CHECK USER PROFILE               |        |  |
|----------------------------------|--------|--|
| Username<br>pmitestuser2@mail.ru |        |  |
| Full name<br>Файзуллин Кирилл    |        |  |
| Password                         |        |  |
| Roles<br>USEr                    |        |  |
|                                  | UPDATE |  |

## Рисунок 6 - Переход к профилю пользователя

В форме редактирования профиля возможно отредактировать следующие данные:

- E-mail
- Телефон
- Город
- Дата рождения
- Должность

По завершении следует нажать кнопку «Сохранить».

| Email<br>pmitestuser2@mail.ru                     |     |
|---------------------------------------------------|-----|
| Phone humber<br>+79127496785                      |     |
| <sub>Сп/</sub><br>Петрозаводск                    |     |
| Birthday                                          |     |
| Розбоня<br>Директор по информационным технологиям | -   |
| s                                                 | AVE |

Рисунок 7 - Редактирование профиля пользователя

### 1.3 Удаление пользователя

Для удаления пользователя следует нажать соответствующую кнопку.

| 23 | pmitestuser2@mail.ru | Файзуллин Кирилл | 28.03.2024 | 17.04.2024 | 10- |
|----|----------------------|------------------|------------|------------|-----|
|    |                      |                  |            |            |     |

### Рисунок 8 - Удаление пользователя

По завершении внесения данных пользователей любой добавленный пользователь системы может перейти на страницу <u>https://demo.s1.stage.do.dgtl.market</u> с введенными данными. Администратору предлагается продолжить использовать следующую авторизацию:

Логин: <u>test@test.ru</u>

Пароль: 123123